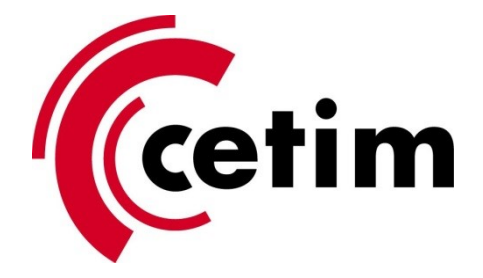

## Importation de l'autorité de certification CETIM pour la validation des documents signés numériquement

Double cliquez sur cet icone pour importer l'autorité de certification CETIM dans Adobe Reader :

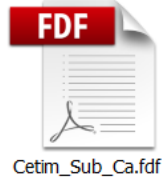

Cliquez sur le bouton Autoriser :

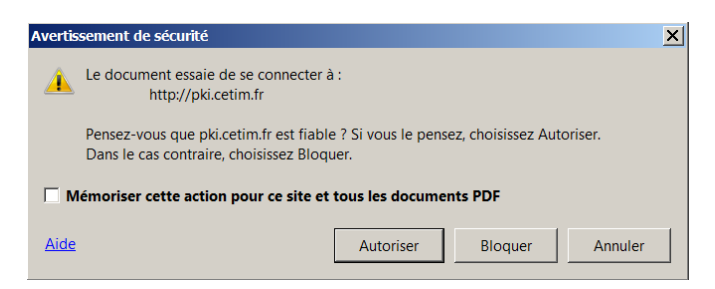

Cliquez sur le bouton Définir l'approbation des contacts :

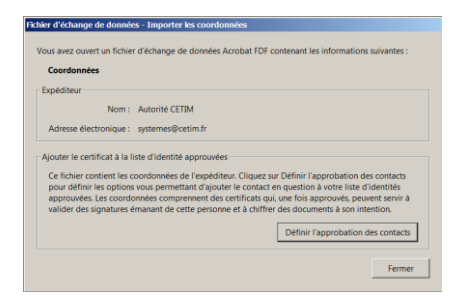

Cochez la case **Utiliser ce certificat comme racine approuvée** puis cliquez sur OK :

| porter la configuration des contacts                                                                                                    |
|----------------------------------------------------------------------------------------------------|
|                                                                                                    |
| Détails du certificat                                                                                                    |
| Objet : Cetim Sub CA 1                                                                                                    |
| Emetteur : Cetim Root CA                                                                                                    |
| Utilisation : Signature de transaction, Signature de certificat, Liste de révocation de certificat                                                                    |
| Echéance: 21/05/2024 12:36:26                                                                                                    |
| Approbation Restrictions de stratégie                                                                                                    |
| d'approbation ou relié à une ancre afin que la signature soit validée. La vérification de<br>révocation n'a pas lieu au niveau de l'ancre d'approbation ni au-dessus. |
| Utiliser ce certificat comme <u>r</u> acine approuvée                                                                                                    |
| Si la signature est validée, approuver ce certificat pour :                                                                                                    |
| ✓ Documents ou données signés                                                                                                    |
| Docu <u>m</u> ents certifiés                                                                                                    |
| Contenu dynamique                                                                                                    |
| Scripts JavaScript incorporés avec privilèges élevés                                                                                                    |
| Opérations système privilégiées (mise en réseau, impression, accès aux fichiers, etc.)                                                                                |
|                                                                                                    |
|                                                                                                    |
| Détails du certificat                                                                                                    |
| Aide OK Annuler                                                                                                    |

L'importation est terminée, cliquez sur **OK** :

| Fin de l'importation                      |  |
|-------------------------------------------|--|
| Détails de l'importation :                |  |
| 1 certificat(s) de l'émetteur importé(s). |  |
|                                           |  |
|                                           |  |
|                                           |  |
|                                           |  |
|                                           |  |
|                                           |  |
|                                           |  |

Les documents PDF signés électroniquement par une personne identifiée du CETIM seront maintenant vus comme valides dans Adobe Reader :

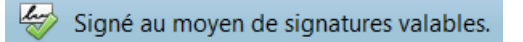